| NAMIBIA SENIOR SECONDARY CERTIFICATE                                                        |         |  |
|---------------------------------------------------------------------------------------------|---------|--|
| OFFICE ADMINISTRATION AND                                                                   | 4348/2  |  |
| KEYBOARDING ORDINARY LEVEL                                                                  |         |  |
| PAPER 2 Text Layout (Computer)                                                              | 3 hours |  |
|                                                                                             | 2019    |  |
|                                                                                             |         |  |
| INVIGILATOR'S NOTES                                                                         |         |  |
| • Ensure that candidates have keyed in <b>Question 6</b> before Question 6.2 is handed out. |         |  |

This document consists of **3** printed pages and **1** blank page.

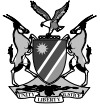

Republic of Namibia

MINISTRY OF EDUCATION, ARTS AND CULTURE

## **QUESTION 6.2**

| 1    | Retrieve the file saved as QUESTION 6.1        |                                                                                                    |     |  |
|------|------------------------------------------------|----------------------------------------------------------------------------------------------------|-----|--|
| 2    | Make the adjustments as indicated in the text. |                                                                                                    |     |  |
| 2.1  |                                                | Insert a row after HENDRIK WITBOOI EXCELLENCE SCHOOL and a row before 2019.                                                                                                    | [1] |  |
| 2.2  |                                                | Centre HENDRIK WITBOOI EXCELLENCE SCHOOL, QUARTERLY<br>BUDGET and 2019 across the width of the spreadsheet.                                                                                       | [1] |  |
| 2.3  |                                                | Change HENDRIK WITBOOI EXCELLENCE SCHOOL to 16 point size in bold print.                                                                                                    | [1] |  |
| 2.4  |                                                | Print QUARTERLY BUDGET and 2019 in 14 point size in bold and italics.                                                                                                    | [2] |  |
| 2.5  |                                                | Insert a thick box border around HENDRIK WITBOOI EXCELLENCE SCHOOL, QUARTERLY BUDGET and 2019 and shade with grey (darker 25 %).                                                                  | [1] |  |
| 2.6  |                                                | Change the column width of columns B to E to 3.5 cm.                                                                                                    | [1] |  |
| 2.7  |                                                | Sort the different INCOME and EXPENSES in alphabetical order.                                                                                                    | [1] |  |
| 2.8  |                                                | Insert a Top and Double Bottom line at TOTAL INCOME, TOTAL EXPENSES and DIFFERENCE.                                                                                                    | [1] |  |
| 2.9  |                                                | Centre in bold print the column headings as well as INCOME and EXPENSES.                                                                                                    | [1] |  |
| 2.10 | )                                              | Wrap the column heading 2018 REAL and % DIFFERENCE.                                                                                                    | [1] |  |
| 2.11 |                                                | Set the numeric data in the columns BUDGETED and 2018 REAL to a currency (\$) with 2 decimal places.                                                                                              | [2] |  |
| 2.12 | 2                                              | Insert Stationery (Budgeted amount) 30 000 and (Real amount) 25 000 at Expenses to be displayed in alphabetical order.                                                                            | [1] |  |
| 2.13 | •                                              | Insert a formula to calculate the TOTAL INCOME and TOTAL EXPENSES for column B and C with a (\$) currency and two decimals.                                                                       |     |  |
| 2.14 | ŀ                                              | Insert a formula to calculate the total for DIFFERENCE displayed as an integer currency.                                                                                                    | [2] |  |
| 2.15 | 5                                              | Enter a formula to calculate DIFFERENCE.<br>The Difference is calculated by subtracting BUDGETED from REAL.<br>Displayed with a currency (\$) as integers.<br>Copy the formula to the other rows. | [3] |  |

| 2.16 | Enter a formula to calculate % DIFFERENCE.<br>The % DIFFERENCE is DIFFERENCE divided by REAL,<br>and displayed as a percentage with zero decimals.<br>Copy the formula to the other rows. | [3]  |
|------|----------------------------------------------------------------------------------------------------|------|
| 2.17 | Delete BUDGETED SURPLUS.<br>Enter a formula to calculate DEFICIT.<br>The DEFICIT is the difference between INCOME and EXPENSES<br>and displayed as a (\$) currency with zero decimals.    | [3]  |
| 2.18 | Enter a formula to calculate AVERAGE INCREASE IN COSTS (%).<br>The AVERAGE is the average of the % DIFFERENCE of EXPENSES.                                                                | [1]  |
| 2.19 | Enter a formula to calculate HIGHEST INCREASE IN INCOME (%).<br>The HIGHEST is the % DIFFERENCE that is the highest of all the income.                                                    | [1]  |
| 2.20 | Print one copy of the edited spreadsheet in landscape, fit to one page, centered vertically and horizontally and save as QUESTION 6.2                                                     | [2]  |
| 2.21 | Print a copy of the edited spreadsheet <b>showing the formulae</b> used and save.                                                                                                    | [1]  |
|      |                                                                                                    | [30] |

## **BLANK PAGE**